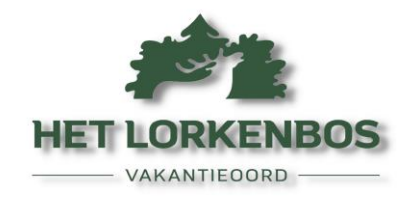

Gebruiken van Mijn.lorkenbos

10 november 2023

Eerste login in mijn.lorkenbos MOET via een mail die gestuurd is via Het Lorkenbos. Er wordt dan gevraagd om een wachtwoord aan te maken. In het vervolg kunt u 'gewoon' naar <u>http://mijn.lorkenbos.nl</u> gaan om in te loggen

## Op de pc / laptop:

De mijn-omgeving heeft een menu. Deze bestaat over het algemeen uit:

- 1. Mijn gegevens
- 2. Afmelden
- 3. Reserveringen
- 4. Extra facturen

## Reserveringen

Zodra u in gaat loggen, ziet u als eerst uw <u>reserveringen</u> (een jaarplaats is een reservering van 1 januari t/m 31 december). U kunt iedere reservering inzien door op het reserveringsnummer te klikken. Als u dan naar beneden scrolt, ziet u de betreffende factuur en de downloadmogelijkheid (PDF).

```
🕙 MIJN
```

| A Mijn gegevens   | R | Reserveringen        |                               |                              |
|-------------------|---|----------------------|-------------------------------|------------------------------|
| - Afmelden        |   |                      |                               |                              |
|                   |   | Nieuwe reserveringen |                               |                              |
| GAST              | Í | Reserveringsnummer   | Park                          | Object                       |
| Reserveringen     |   | 2300008              | Vakantieoord Het<br>Lorkenbos | Jaarplaats midden            |
| \$ Extra facturen |   |                      |                               |                              |
|                   |   | 24000446             | Vakantieoord Het<br>Lorkenbos | Bungalow Type<br>Berken (2p) |
|                   |   |                      |                               |                              |
|                   |   |                      |                               |                              |

## Extra facturen

De energiekosten en eventuele andere extra zaken die u door het jaar afneemt, komen in het vervolg bij <u>'Extra facturen'</u> te staan. Dat staat in het menu links, onder 'Reserveringen'. U ziet dan rechts de mogelijkheid om te betalen. De factuur kunt u inzien door op het <u>factuurnmr</u> te klikken. Daar treft u tevens een printmogelijkheid en downloadoptie (PDF).

| orim 🕙            |          |                               |            |        |         |         |                  |
|-------------------|----------|-------------------------------|------------|--------|---------|---------|------------------|
| 옷 Mijn gegevens   | 1        | Extra facturen                |            |        |         |         | / Extra facturen |
| 4 Afmelden        |          |                               |            |        |         |         |                  |
| GAST              |          | Extra facturen<br>Factuur nr. | Datum      | Totaal | Betaald | Restant |                  |
| Reserveringen     | <u> </u> | F23000178                     | 10-11-2023 | € 5,00 | € 0,00  | € 5,00  | Betalen          |
| \$ Extra facturen |          | Totaal                        |            | € 5,00 | € 0,00  | € 5,00  |                  |
|                   |          |                               |            |        |         |         |                  |

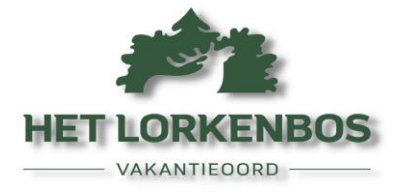

## Op mobiel ziet het er wat anders uit.

Zodra u met uw mobieltje inlogt, ziet u ook eerst uw reserveringen, maar, omdat het scherm wat kleiner is, ziet u het menu links niet direct.

Daarvoor moet u op 'MIJN' klikken. Dan ziet u het gehele menu. Kies voor 'Extra facturen'

| Mainin 🗢 10:41     | @ Ø 81% 🗩 '                             | ◄ Mail ••• 🗐 🗢 10:41 💿 🖉 81% 🔳                               |  |  |  |  |
|--------------------|-----------------------------------------|--------------------------------------------------------------|--|--|--|--|
|                    | G                                       | Mijn gegevens                                                |  |  |  |  |
| Nieuwe reservering | en                                      | ← Afmelden                                                   |  |  |  |  |
| Reserveringsnummer | Park<br>Vakantieoor<br>Het<br>Lorkenbos | <ul> <li>Reserveringen</li> <li>\$ Extra facturen</li> </ul> |  |  |  |  |
| 24000446           | Vakantieoor<br>Het<br>Lorkenbos         | <b>Reserveringen</b><br>/ Reserveringen                      |  |  |  |  |
|                    |                                         | Nieuwe reserveringen<br>Reserveringsnummer Park              |  |  |  |  |
| AA 🔒 mijn.lorkenb  | os.nl Č                                 | AA mijn.lorkenbos.nl                                         |  |  |  |  |
| < > ①              |                                         | < > û m C                                                    |  |  |  |  |

Meer info op volgende pagina

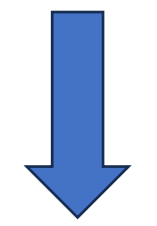

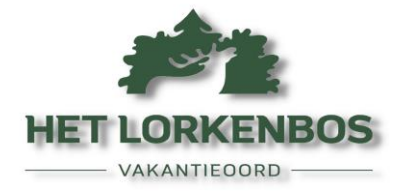

U treft nu de losse factuur(facturen) die voor u klaar staat.

Op dat scherm kunt u naar <u>rechts swipen</u>. Daar treft u de mogelijkheid om te betalen. Klikt u OP het factuurnmr, dan opent de factuur. Onderaan <u>die betreffende pagina</u> treft u de downloadmogelijkheid (PDF)

|                     | 🛾 Mail 🔐 🔶                   | 10:41         |                  | ، 1% | 1 | Mail 📶 🗢  | 10:41                                            | ۵ 🕯 🕲          |
|---------------------|------------------------------|---------------|------------------|------|---|-----------|--------------------------------------------------|----------------|
|                     |                              |               |                  | C    |   | ≡ міји    |                                                  | C              |
|                     | Extra fac                    | turen         |                  |      |   | Factuur   | <b>F230001'</b><br>actuur F23000178              | 78             |
|                     | Extra fact<br>Factuur<br>nr. | uren<br>Datum | Totaal           | Bei  |   |           | •                                                |                |
|                     | F23000178<br>Totaal          | 10-11-2023    | € 5,00<br>€ 5,00 | € C  |   |           | F                                                | actuur Ene     |
| Swipe n<br>voor 'be | aar rechts<br>etalen'        |               |                  | -    |   | Geachte m | nevrouw Leander                                  | (voor testen), |
|                     | AA                           | mijn.lorken   | bos.nl           | Ċ    |   | AA        | vangt u de factuu<br>half jaar.<br>mijn.lorkenbc | s.nl           |
|                     | $\langle \rangle$            | Û             | m                | Ō    |   | < >       | Û                                                |                |

Het is wennen, maar eigenlijk is de mijn-omgeving heel volledig. Probeer wat te klikken en rond te kijken.

U kunt niets fout doen.

Succes.

Familie Lenderink

Vakantieoord Het Lorkenbos